## 新規会員登録

1 ログイン画面で、

「会員情報登録」をタップします。

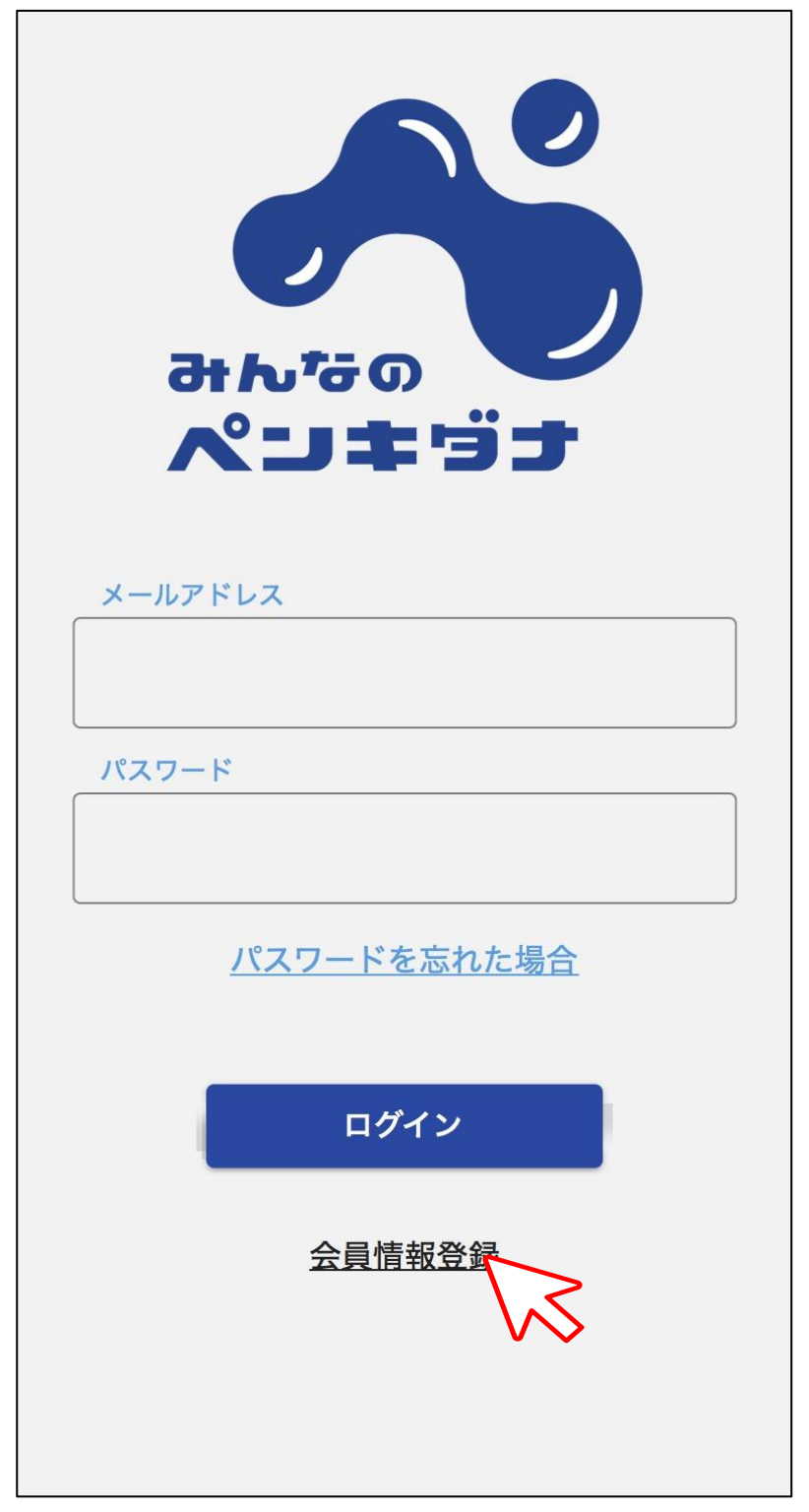

2 会員プラン選択画面で、

「利用者(無料版)」をタップします。

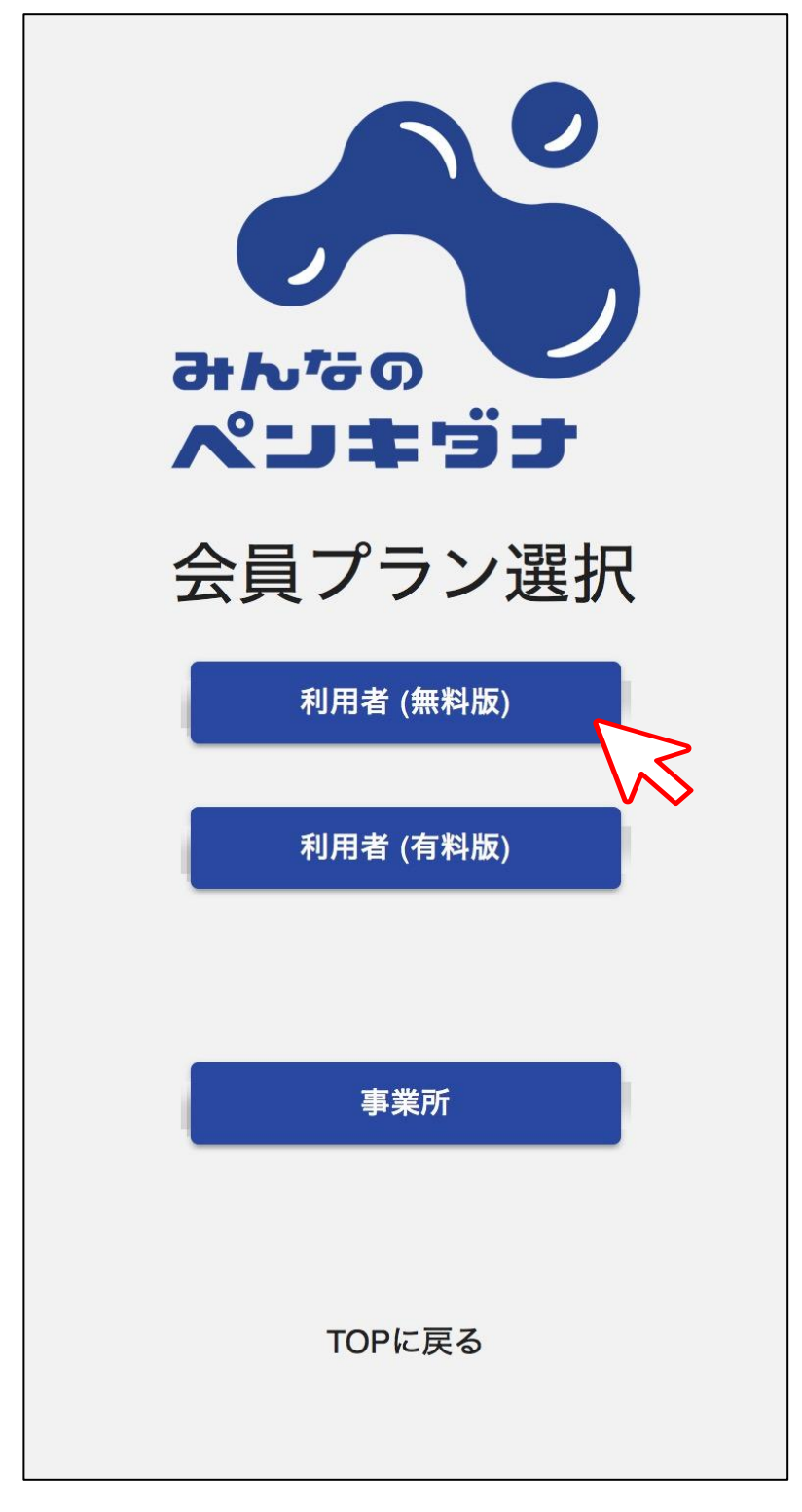

## 3利用規約を確認しチェックの上、

「次へ」をタップします。

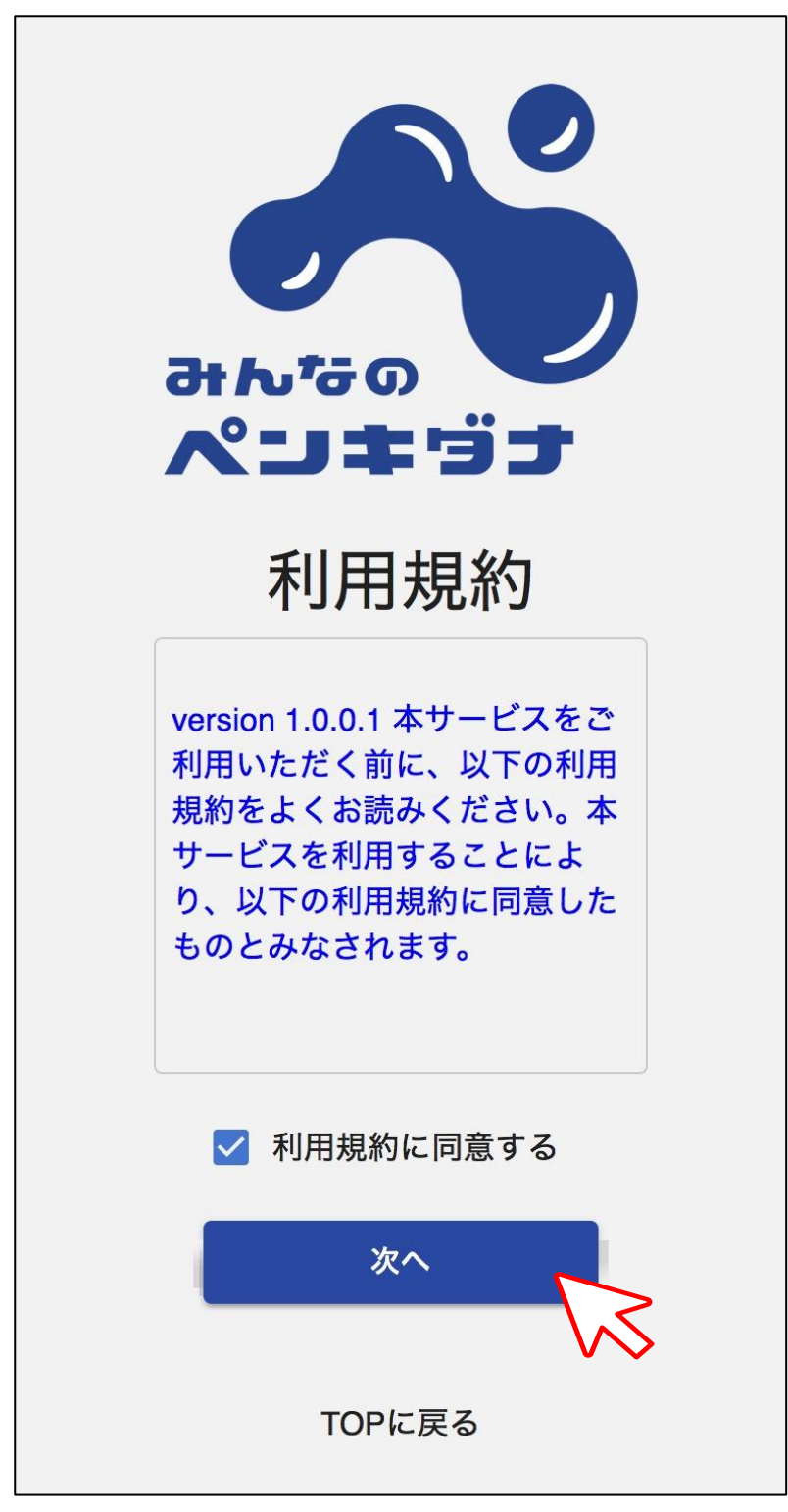

4 各情報を入力し「確認メールを送信する」をタップします。

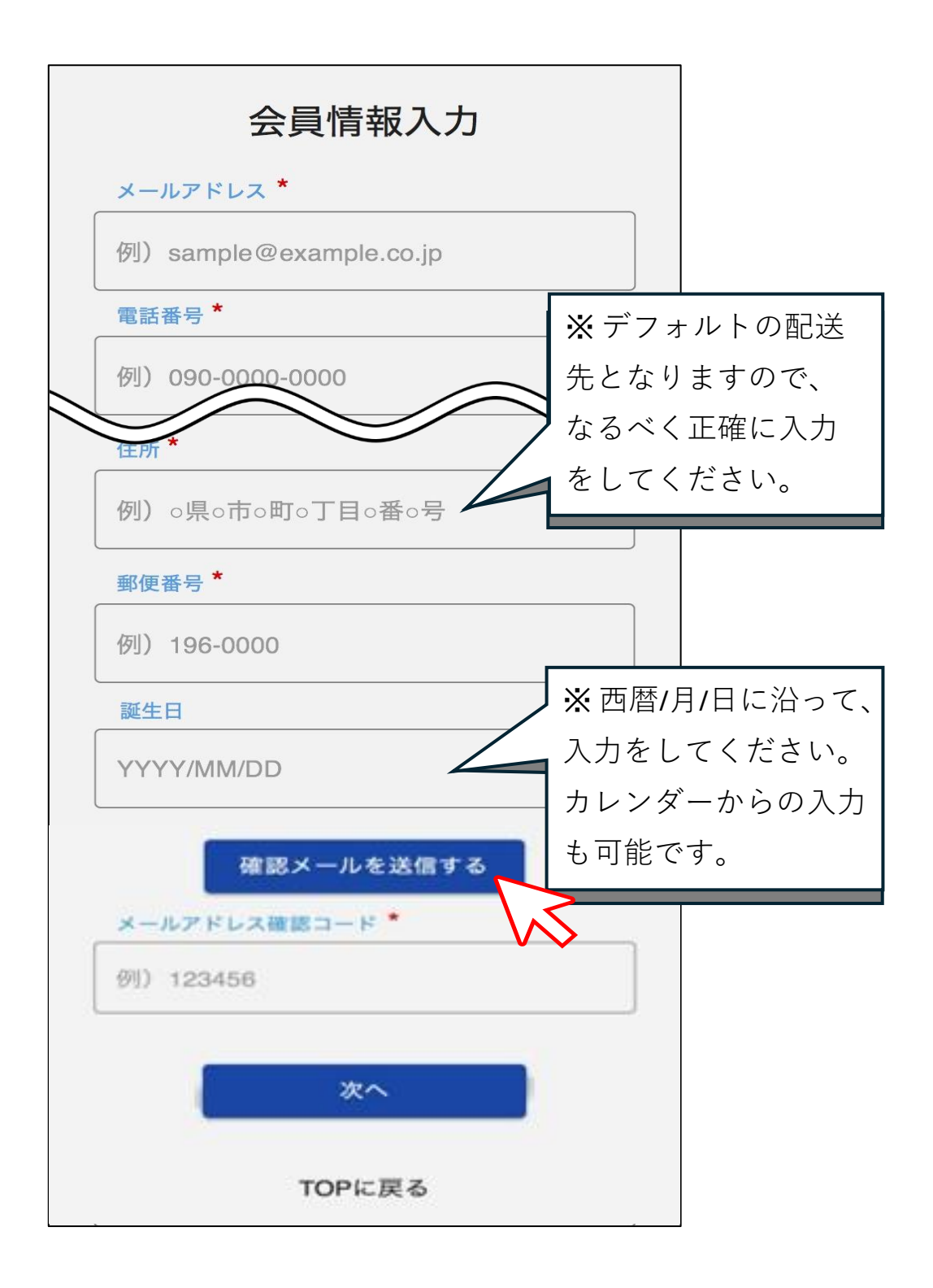

## 5 メールアドレス宛にメールが届きます。

コードを確認し、会員情報入力画面に戻ります。

| メイン                                | •                         | · ·             |
|------------------------------------|---------------------------|-----------------|
| <b>みんなのべ</b><br>To: 自分<br>39 分前 詳細 | ンキダナ                      | *               |
| このメッセージは、画前<br>元の表示にするにはこう         | 囿に合わせた表示に変更さ<br>こをタップします。 | れています。          |
| д                                  | んなのペンキダナ                  |                 |
| <b>みんなのペンキダナに</b><br>以下のコードを会員登録画  | <b>登録</b><br>画面で入力してください。 |                 |
| 437681<br>< 2025 #A                | ×のペンキダナ<br>なのペンキダナ        | のコードが会<br>必要です。 |
|                                    |                           |                 |
| ◆ 返信                               | •                         | 転送              |

6 メールアドレス確認コードに、メールに記載のコードを 入力し、「次へ」をタップします。

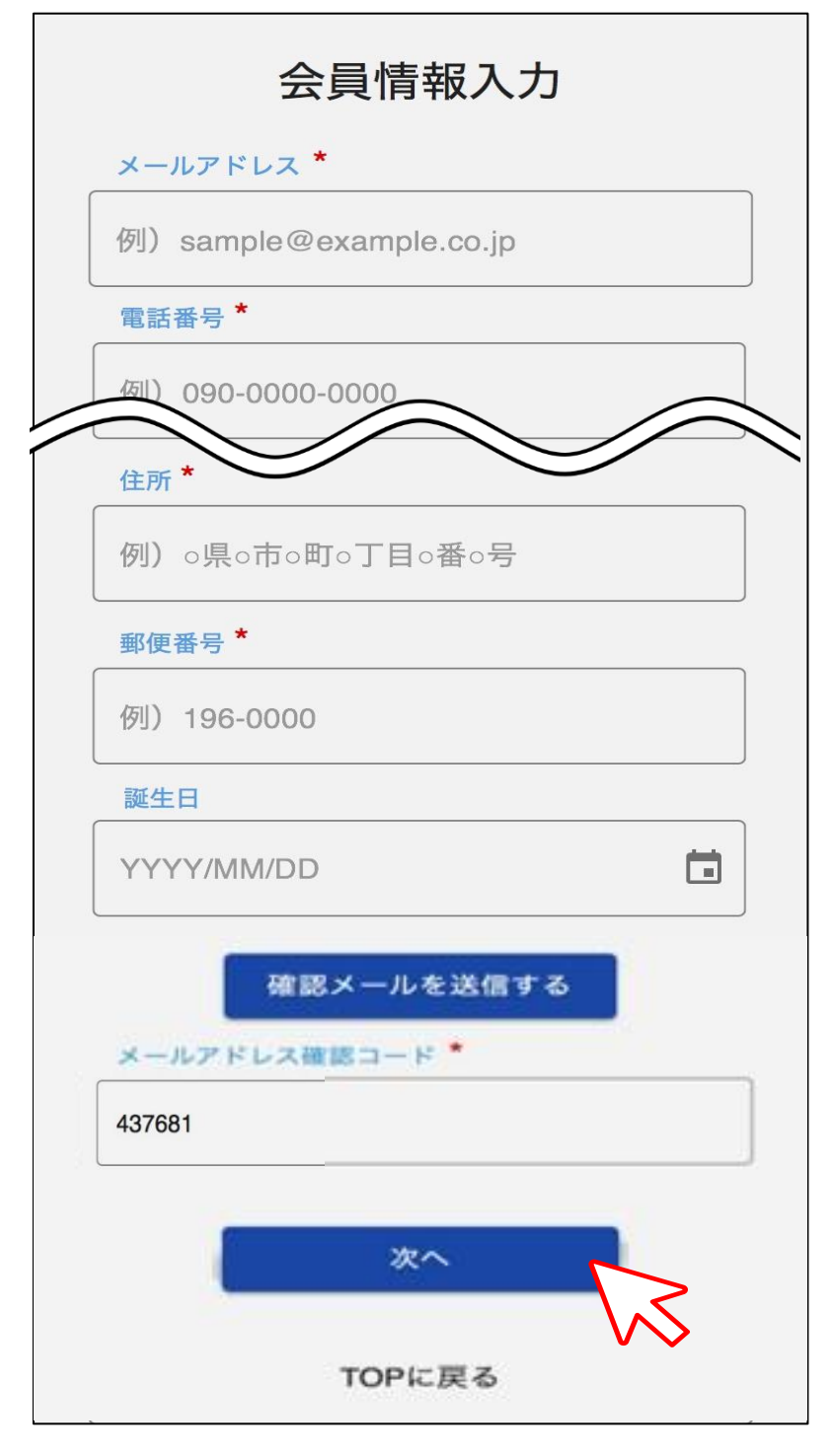

7 情報が間違いないか確認の上、

「登録」をタップします。

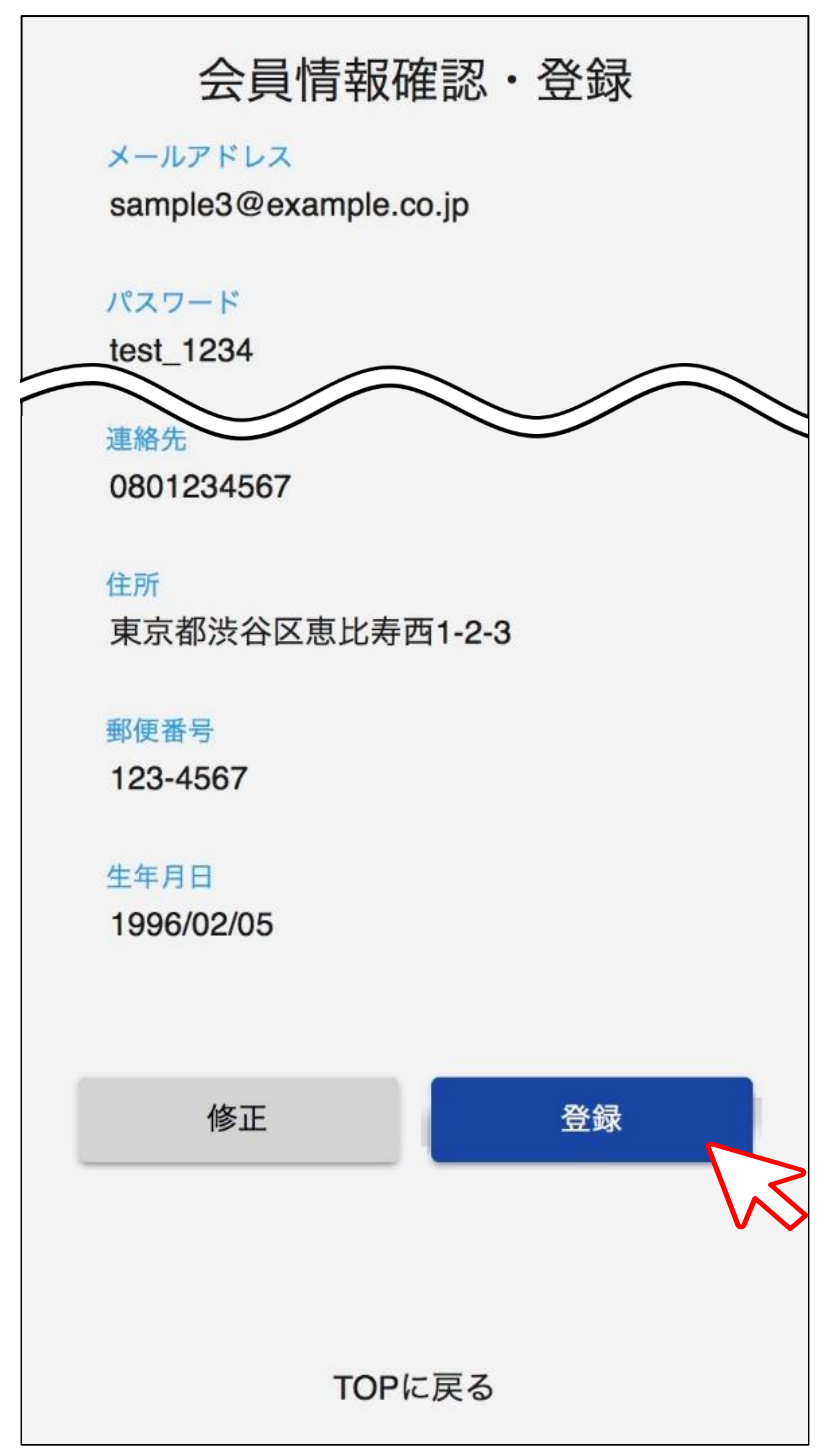

8 「会員登録処理終了」と出れば、

登録終了です。

| 会員情報確認・登録          |
|--------------------|
| 代表                 |
| 週 ⊘ 会員登録処理終了       |
| 登録しました。            |
| 東閉じる               |
| 123-4567           |
| 生年月日<br>1996/02/05 |
|                    |
| 修正登録               |
|                    |
| TOPに戻る             |